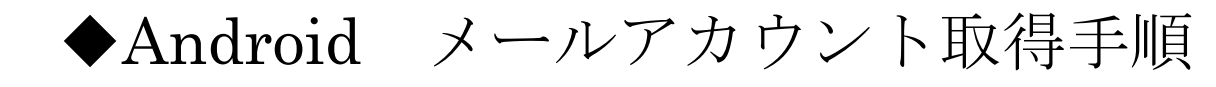

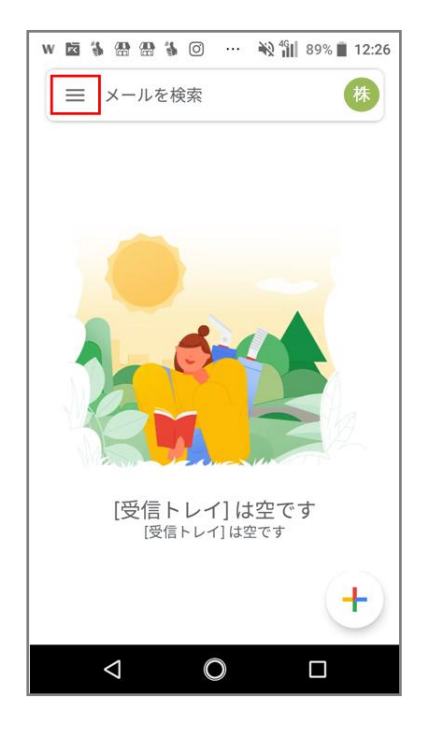

①画面左上の「横棒が縦に 3つ並んでいるアイコン」を押 してください。

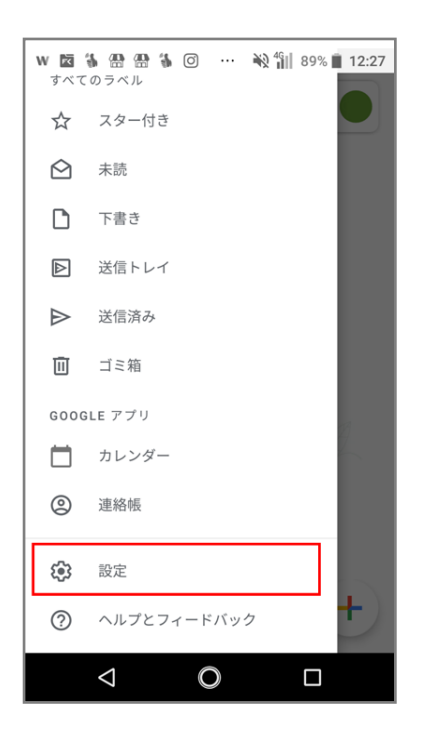

②「設定」を選択。

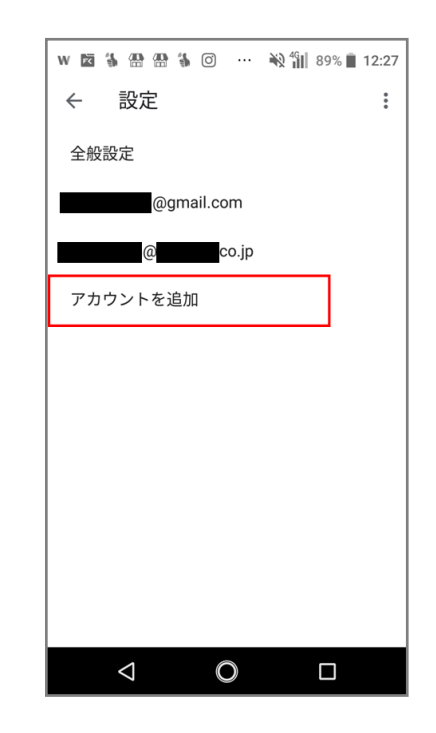

③「アカウントを追加」を選択。

| W       | 第 册 册 第 ② ··· 秋 前 89% ■ 12:27 |
|---------|-------------------------------|
| Μ       |                               |
| ×-      | ールのセットアップ                     |
| G       | Google                        |
| 0       | Outlook、Hotmail、Live          |
| $\succ$ | Yahoo                         |
| E       | Exchange と Office 365         |
| $\geq$  | その他                           |
|         |                               |
|         |                               |
|         |                               |

④「その他」を選択。

| w 🖾 🖏           | @ @ \$             | 0         | 🔌 🏭 899  | % 📋 12:30                |
|-----------------|--------------------|-----------|----------|--------------------------|
| Μ               |                    |           |          |                          |
| ×-              | ルアド                | レスの       | 追加       | 1                        |
| メール:<br>info@   | アドレスを入力            | נ         |          |                          |
| <b>手</b> 動設定 次へ |                    |           |          |                          |
| >               |                    |           |          |                          |
| €               | @/                 | ABC       | DEF<br>3 | $\langle \times \rangle$ |
| ۹               | GHI<br>4           | JKL<br>5  | MNO<br>6 | ►                        |
| !?#             | PQRS               | TUV<br>8  | WXYZ     | <u> </u>                 |
| ља              | •                  | '":;<br>0 | .,?!     |                          |
|                 | $\bigtriangledown$ | 0         |          |                          |

(5) (「メールアドレス」を入力。②「手動設定」を選択。

| w 置 筝 쯾 魯 箏 ② … 🔌 ╢ 88% 🗎 12:30 |
|---------------------------------|
| м                               |
| info@<br>このアカウントの種類を選択します       |
| 個人用(POP3)                       |
| 個人用(IMAP)                       |
| Exchange                        |
|                                 |
|                                 |
|                                 |
|                                 |

⑥「個人用(POP3)」を選択。

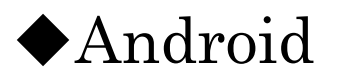

◆Android メールアカウント取得手順

| W 🖾 🖏 | · # # \$           | 0         | 🔌 🏭 889  | % 🔳 12:30  |
|-------|--------------------|-----------|----------|------------|
| Μ     |                    |           |          |            |
| info( | 0                  |           |          | 1          |
| パスワ-  | ×                  |           |          | \$         |
|       |                    | (         | 2        | <b>k</b> ^ |
| 4     | @/                 | ABC       | DEF<br>3 | $\propto$  |
| •     | GHI<br>4           | JKL<br>5  | MNO<br>6 | •          |
| !?#   | PQRS<br>7          | TUV<br>8  | WXYZ     |            |
| ља    | $\oplus$           | '":;<br>0 | .,?!     |            |
|       | $\bigtriangledown$ | 0         |          |            |

(7)1「パスワード」を入力。 2「次へ」を選択。

| ₩⊠\$#\$\$\$0                 | 🔌 ╫ 88% 🗎 12:31 |
|------------------------------|-----------------|
| м                            |                 |
| 受信サーバーの設                     | 定               |
| ユーザー名<br>info@               | 1               |
| パスワード                        | <b>(2)</b> &    |
| サーバー<br>mail.                | 3               |
| サーバーからメールを削除<br><b>削除しない</b> | 4.              |
| 5                            | 次へ              |
| ⊲ O                          |                 |

## **81~3は**、

お渡ししている「ログイン情報」 より各項目に情報を入力してく ださい。

④「削除しない」を選択。 ⑤ 次へ を選択。

6※下記の手順でご操作下さい。

| ₩ 國 ቕ 器 器 ቕ ② … 殺 削 87% 🖬 12:34 |
|---------------------------------|
| м                               |
| 送信サーバーの設定                       |
| ログインが必要                         |
| ユーザー名<br>info@                  |
| バスワード<br>                       |
| smtp +-/(-<br>mail.             |
| 5                               |
| ⊲ O □                           |

91「ログインが必要」をオン。 2~4lt、

お渡ししている「ログイン情報」 より各項目に情報を入力してく ださい。

⑤「次へ」を選択。

6※下記の手順でご操作下さい。

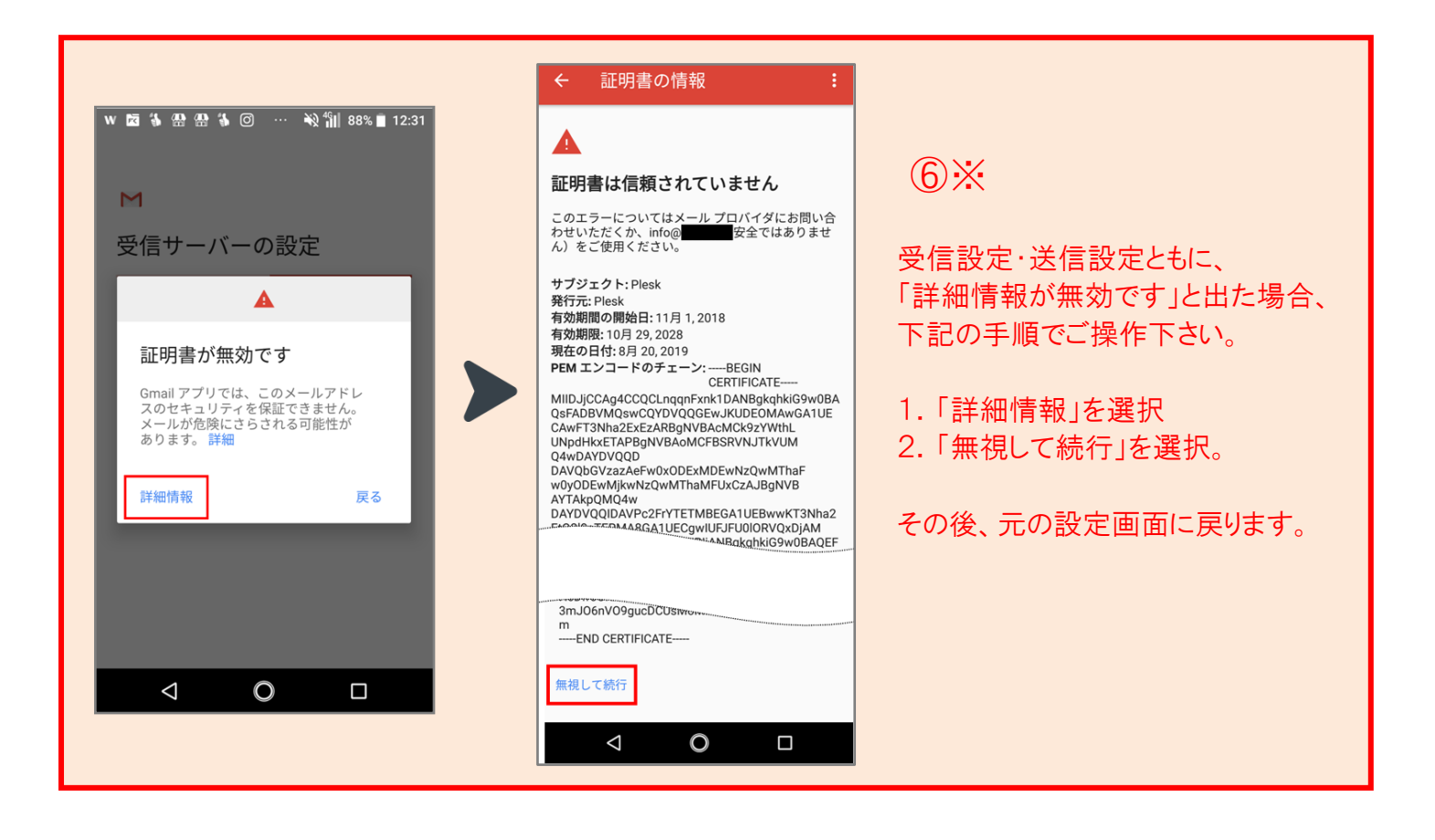

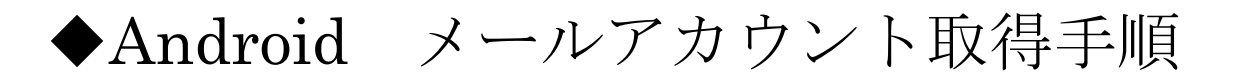

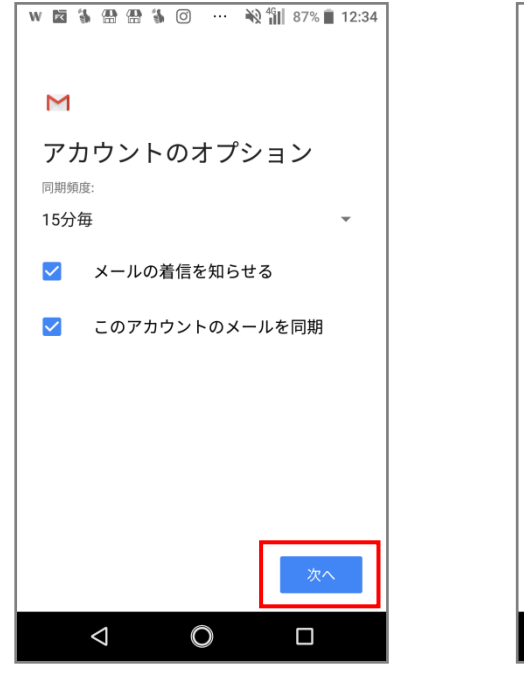

10「次へ」を選択。

| I W M % ₩ ₩ ₩ % ··· ₩ 11 87% ■ 12:35 |
|--------------------------------------|
| Μ                                    |
| アカウントの設定が完了<br>しました。                 |
| アカウント名(省略可)<br>info@                 |
| 名前<br>株式会社                           |
| 送信メールに表示されます                         |
|                                      |
|                                      |
| 次へ                                   |
| < O □                                |

①「名前」の欄には会社名、 または名前をご入力ください。

※名前は送信者として通知されます。

設定完了後、画面が「ホーム画面」に切り替わりますので、再度 Gmail のアプリを開いて下さい。

## ※設定後、必ず設定の見直しを行って下さい※

→ 設定見直し方法の手順は次のページをご参照ください。